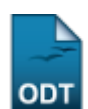

## Implantar Histórico do Aluno

| Sistema            | SIGAA                    |
|--------------------|--------------------------|
| Módulo             | Graduação                |
| Usuários           | Perfil específico do DAE |
| Perfil             | Administrador DAE        |
| Última Atualização | 11/10/2016 13:46         |

Nesta operação, o usuário poderá implantar histórico do aluno no sistema da instituição.

Para isso, acesse o SIGAA  $\rightarrow$  Módulos  $\rightarrow$  Graduação  $\rightarrow$  Alunos  $\rightarrow$  Notas/Retificações  $\rightarrow$  Implantar Histórico do Aluno.

O sistema exibirá a seguinte tela para a busca por discentes:

|                     | INFORME OS CRITÉRIOS DE BUSCA |
|---------------------|-------------------------------|
| Matrícula:          |                               |
| CPF:                |                               |
| 🗹 Nome do Discente: | NOME DO DISCENTE              |
| Curso:              |                               |
|                     | Buscar Cancelar               |
|                     |                               |

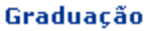

Caso desista da operação, clique em *Cancelar*. Uma janela será apresentada pelo sistema para confirmação. Esta operação é válida para todas as telas que apresentem esta função.

Para retornar ao menu inicial do módulo, clique em Graduação.

O usuário poderá optar por buscar discente a partir do preenchimento de um ou mais dos seguinte parâmetros:

- Matrícula: Informe o número de matrícula do discente que deseja buscar;
- CPF: Digite o número de CPF do discente;
- Nome do Discente: Forneça o nome do aluno;
- Curso: Informe o curso que o discente frequenta.

Exemplificaremos a busca com o *Nome do Discente*: <u>NOME DO DISCENTE</u>. Feito isso, clique em **Buscar**. O sistema exibirá a lista de discentes encontrados:

| Last      |  |
|-----------|--|
| update:   |  |
| 2016/10/1 |  |
| 13.46     |  |

|    |              |                   | INFORME OS CRITÉRIOS DE BUSCA             |        |   |
|----|--------------|-------------------|-------------------------------------------|--------|---|
|    |              | Matrícula:        |                                           |        |   |
|    |              | CPF:              |                                           |        |   |
|    |              | Nome do Discente: | NOME DO DISCENTE                          |        |   |
|    |              | Curso:            |                                           |        |   |
|    |              |                   | Buscar Cancelar                           |        |   |
|    |              | a:).              | Visualizar Detalhes 🚳 Selecionar Discente |        |   |
| _  |              | 0                 |                                           |        |   |
|    |              |                   | SELECIONE ABAIXO O DISCENTE (1)           |        |   |
|    | Matrícula    | Aluno             |                                           | Status |   |
| CO | MUNICACAO SO | DCIAL - NATAL     |                                           |        |   |
|    | 200000000    | NOME DO DISCENTE  |                                           | ATIVO  | ٩ |
|    |              |                   | 1 discente(s) encontrado(s)               |        |   |

Clique no ícone 💷 para *Visualizar Detalhes* sobre o discente. O resultado será a tela:

|                                                                 |                                                                                                    | INFORME O                                                                                                    | IS CRITERIOS DE BUS                                                                                   | SCA                                                                                  |                                                              |                                 |                                                   |
|-----------------------------------------------------------------|----------------------------------------------------------------------------------------------------|----------------------------------------------------------------------------------------------------|----------------------------------------------------------------------------------------------------|--------------------------------------------------------------------------------------|--------------------------------------------------------------|---------------------------------|---------------------------------------------------|
|                                                                 | Matrícula:                                                                                                    |                                                                                                    |                                                                                                    |                                                                                      |                                                              |                                 |                                                   |
| CPF:                                                            |                                                                                                    |                                                                                                    |                                                                                                    |                                                                                      |                                                              |                                 |                                                   |
| Nome do Discente: NOME DO DISCENTE                              |                                                                                                    |                                                                                                    |                                                                                                    |                                                                                      |                                                              |                                 |                                                   |
|                                                                 | Curso:                                                                                                    |                                                                                                    |                                                                                                    |                                                                                      |                                                              |                                 |                                                   |
|                                                                 |                                                                                                    | Bu                                                                                                    | scar Cancelar                                                                                         |                                                                                      |                                                              |                                 |                                                   |
|                                                                 |                                                                                                    |                                                                                                    | 2                                                                                                    |                                                                                      |                                                              |                                 |                                                   |
|                                                                 |                                                                                                    | 💐: Visualizar De                                                                                                    | talhes 🛛 🖓: Seleciona                                                                                 | ar Discente                                                                          |                                                              |                                 |                                                   |
|                                                                 |                                                                                                    | SELECIONE                                                                                                    | ABAIXO O DISCENTE (                                                                                   | 1)                                                                                   |                                                              |                                 |                                                   |
| Matrícula A                                                     | luno                                                                                                    |                                                                                                    |                                                                                                    |                                                                                      |                                                              | Sta                             | tus                                               |
|                                                                 |                                                                                                    |                                                                                                    |                                                                                                    |                                                                                      |                                                              |                                 |                                                   |
| UMUNICACAU SUC                                                  |                                                                                                    |                                                                                                    |                                                                                                    |                                                                                      |                                                              |                                 |                                                   |
|                                                                 | NOME DO DISCENTE<br>/Período de Ingresso:<br>Forma de Ingresso:                                                                                             | 2000.2<br>REINGRESSO AUTO                                                                                               | OMATICO                                                                                               |                                                                                      |                                                              | ATIV                            | 0                                                 |
|                                                                 | NOME DO DISCENTE<br>/Período de Ingresso:<br>Forma de Ingresso:<br>Matriz Curricular:                                                                       | 2000.2<br>REINGRESSO AUTO<br>COMUNICAÇÃO SO                                                                             | OMATICO<br>DCIAL - NATAL - Presenc                                                                    | tial - JORNALISMO - T                                                                | - BACHARELADO                                                | ATIV                            | /0                                                |
|                                                                 | NOME DO DISCENTE<br>/Período de Ingresso:<br>Forma de Ingresso:<br>Matriz Curricular:                                                                       | 2000.2<br>REINGRESSO AUTO<br>COMUNICAÇÃO SO<br>Índ                                                                      | DMATICO<br>DCIAL - NATAL - Presenc<br>l <b>ices Acadêmicos</b>                                        | tial - JORNALISMO - T                                                                | - BACHARELADO                                                | ATIV                            | /0                                                |
| 2000000000 II<br>Ano                                            | NOME DO DISCENTE<br>/Período de Ingresso:<br>Forma de Ingresso:<br>Matriz Curricular:<br>IRA                                                                | 2000.2<br>REINGRESSO AUTO<br>COMUNICAÇÃO SO<br>Índ<br><u>MCN</u>                                                        | OMATICO<br>DCIAL - NATAL - Presend<br>lices Acadêmicos<br><u>IECH</u>                                 | ial - JORNALISMO - T<br><u>IEPL</u>                                                  | - BACHARELADO                                                | ATIV                            | IEAN                                              |
| 2000000000 M<br>Ano<br><u>MC</u><br>9.1204                      | NOME DO DISCENTE<br>/Período de Ingresso:<br>Forma de Ingresso:<br>Matriz Curricular:<br>IRA<br>9.1204                                                      | 2000.2<br>REINGRESSO AUTO<br>COMUNICAÇÃO SO<br>Índ<br><u>MCN</u><br>645.8901                                            | OMATICO<br>DCIAL - NATAL - Presend<br>lices Acadêmicos<br>IECH<br>0.8333                              | cial - JORNALISMO - T<br><u>IEPL</u><br>0.5252                                       | - BACHARELADO<br>IEA<br>3.9918                               | ATIV                            | (O<br>IEAN<br>282.69                              |
| 2000000000 1<br>Ano<br><u>MC</u><br>9.1204                      | NOME DO DISCENTE<br>/Período de Ingresso:<br>Forma de Ingresso:<br>Matriz Curricular:<br>IRA<br>9.1204                                                      | 2000.2<br>REINGRESSO AUTO<br>COMUNICAÇÃO SO<br>Índ<br><u>MCN</u><br>645.8901<br>prigatórias                             | OMATICO<br>DCIAL - NATAL - Present<br>lices Acadêmicos<br><u>IECH</u><br>0.8333                       | tial - JORNALISMO - T<br><u>IEPL</u><br>0.5252<br>Complementare                      | - BACHARELADO<br>IEA<br>3.9918                               | ATIV                            | (O<br>IEAN<br>282.69                              |
| 2000000000 1<br>Ano<br>9.1204                                   | NOME DO DISCENTE<br>/Período de Ingresso:<br>Forma de Ingresso:<br>Matriz Curricular:<br>IRA<br>9.1204<br>Ot<br>Comp. Curric                                | 2000.2<br>REINGRESSO AUTO<br>COMUNICAÇÃO SO<br>Índ<br>645.8901<br>origatórias<br>cular Atir                             | OMATICO<br>DCIAL - NATAL - Presence<br>lices Acadêmicos<br>IECH<br>0.8333<br>vidade Co                | tial - JORNALISMO - T<br>IEPL<br>0.5252<br>Complementare<br>mp. Curricular/Ati       | - BACHARELADO<br>IEA<br>3.9918<br>vidade                     | ATIV                            | 1EAN<br>282.69                                    |
| 2000000000 M<br>Ano<br>MC<br>9.1204                             | NOME DO DISCENTE<br>/Período de Ingresso:<br>Forma de Ingresso:<br>Matriz Curricular:<br>IRA<br>9.1204<br>Ot<br>Comp. Curricular                            | 2000.2<br>REINGRESSO AUTO<br>COMUNICAÇÃO SO<br>Índ<br>MCN<br>645.8901<br>origatórias<br>cular Ativ                      | DMATICO<br>DCIAL - NATAL - Presend<br>lices Acadêmicos<br>IECH<br>0.8333<br>vidade Co<br>CH           | tial - JORNALISMO - T<br>IEPL<br>0.5252<br>Complementare<br>mp. Curricular/Ati       | - BACHARELADO<br>IEA<br>3.9918<br>vidade<br>CH               | ATIV<br>Tot<br>CR               | /O<br><u>IEAN</u><br>282.69<br>tal<br>CH          |
| 2000000000 1<br>Ano<br><u>MC</u><br>9.1204                      | NOME DO DISCENTE<br>/Período de Ingresso:<br>Forma de Ingresso:<br>Matriz Curricular:<br>IRA<br>9.1204<br>Ot<br>Comp. Curricular<br>Comp. Curricular<br>156 | 2000.2<br>REINGRESSO AUTO<br>COMUNICAÇÃO SO<br>Índ<br>MCN<br>645.8901<br>prigatórias<br>cular Atir<br>CH<br>2490        | OMATICO<br>DCIAL - NATAL - Presend<br>lices Acadêmicos<br>IECH<br>0.8333<br>vidade Ca<br>CH<br>0      | ial - JORNALISMO - T<br><u>IEPL</u><br>0.5252<br>Complementare<br>mp. Curricular/Ati | - BACHARELADO<br>IEA<br>3.9918<br>ss<br>vidade<br>CH<br>270  | ATIV<br>Tot<br>CR<br>156        | /O<br>IEAN<br>282.69<br>tal<br>CH<br>2760         |
| 2000000000 I<br>Ano<br>MC<br>9.1204<br>Exigido<br>Integralizado | NOME DO DISCENTE<br>/Período de Ingresso:<br>Forma de Ingresso:<br>Matriz Curricular:<br>IRA<br>9.1204<br>0t<br>Comp. Curric<br>CR<br>156<br>147            | 2000.2<br>REINGRESSO AUTO<br>COMUNICAÇÃO SO<br>Índ<br>MCN<br>645.8901<br>origatórias<br>cular Ati<br>CH<br>2490<br>2205 | OMATICO<br>DCIAL - NATAL - Presend<br>lices Acadêmicos<br>IECH<br>0.8333<br>vidade Co<br>CH<br>0<br>0 | ial - JORNALISMO - T<br><u>IEPL</u><br>0.5252<br>Complementare<br>mp. Curricular/Ati | - BACHARELADO<br>IEA<br>3.9918<br>vidade<br>CH<br>270<br>300 | ATIV<br>Tot<br>CR<br>156<br>147 | /O<br>IEAN<br>282.69<br>tal<br>CH<br>2760<br>2505 |

Clicando no ícone 🙆 ao lado do nome do discente, o sistema exibirá a tela a seguir:

| Matrícula: 200000000                                                             |
|----------------------------------------------------------------------------------|
| Discente: NOME DO DISCENTE                                                       |
| Curso: COMUNICAÇÃO SOCIAL - JORNALISMO - T - BACHARELADO                         |
| Status: ATIVO                                                                    |
|                                                                                  |
| TPO RECORK                                                                       |
| Implantação de Histórico                                                         |
| Dados da Matrícula                                                               |
| Componente Curricular: * COM0041 - PLANEJAMENTO E PESQUISA EM COMUNICACAO - 120h |
| Nota: 🖈 10,0                                                                     |
| Ano-Período: 🖈 2010 - 1                                                          |
| Frequencia: * 3                                                                  |
| Situação: * APROVADO                                                             |
| Adicionar                                                                        |
| 🤕: Excluir Matrícula 🛛 🤯: Alterar Matrícula                                      |
| << Voltar Cancelar Avançar >>                                                    |
| * Campos de preepchimento obrigatório.                                           |

Clique em **Voltar**, caso deseje retornar para a página anterior. Essa mesma função será válida sempre que a opção estiver presente.

Para realizar a *Implantação de Histórico* do discente selecionado o usuário deverá preencher os seguinte campos:

- *Componente Curricular*: Ao digitar o código ou o nome do componente curricular, o sistema irá apresentar os componentes disponíveis. Selecione o desejado;
- Nota: Forneça a nota recebida pelo discente no componente escolhido acima;
- Ano-Período: Informe o ano-período no qual o discente cursou o componente;
- Frequência: Insira o valor referente à porcentagem total das aulas que aluno compareceu;
- Situação: Selecione a situação do discente entre as opções fornecidas pelo sistema.

Exemplificaremos com:

- Componente Curricular: <u>COM0041 PLANEJAMENTO E PESQUISA EM COMUNICAÇÃO;</u>
- Nota: <u>10,0</u>;
- Ano-Período: 2010.1;
- Frequência: <u>3;</u>
- Situação: <u>APROVADO</u>.

Clique em **Adicionar** para continuar com a ação.

Prosseguindo com a operação, o sistema exibirá uma tela com os dados adicionados, exemplificado na tela a seguir:

| Last       |                                                                                                    |
|------------|----------------------------------------------------------------------------------------------------|
| update:    | cupateumanusicusianauradusenaulunacunates ratificaenaesimalantas historica da aluna https://decs.infa.ufra.hr/daku.nha?id_cupateumanusicusianauradusenaulunacunates ratificaenaesimalantas historica da aluna |
| 2016/10/11 |                                                                                                    |
| 13:46      |                                                                                                    |

| 10.10 |            |                                                                    |     |  |  |  |
|-------|------------|--------------------------------------------------------------------|-----|--|--|--|
|       |            |                                                                    | _   |  |  |  |
|       |            | Matrícula: 200000000                                               |     |  |  |  |
|       |            | Discente: NOME DO DISCENTE                                         |     |  |  |  |
|       |            | Eurso: COMUNICAÇÃO SOCIAL - JORNALISMO - T - BACHARELADO           |     |  |  |  |
|       |            | Status: ATIVO                                                      |     |  |  |  |
|       |            | Tipo: REGULAR                                                      |     |  |  |  |
|       |            |                                                                    |     |  |  |  |
|       |            | Implantação de Histórico                                           |     |  |  |  |
| DAD   | os da Mate | RÍCULA                                                             |     |  |  |  |
|       | Compone    | nte Curricular: *                                                  |     |  |  |  |
|       |            | Nota:                                                              |     |  |  |  |
|       |            |                                                                    |     |  |  |  |
|       |            | Ano-Periodo: *                                                     |     |  |  |  |
|       |            | Frequencia: *                                                      |     |  |  |  |
|       |            | Situação: + Consorteur                                             |     |  |  |  |
|       |            | SELECTONE                                                          |     |  |  |  |
|       |            | Adicionar Limpar                                                   |     |  |  |  |
|       |            | 🞯: Excluir Matrícula 🛛 😾: Alterar Matrícula                        |     |  |  |  |
|       |            |                                                                    |     |  |  |  |
| МАТ   | RÍCULAS AD | ICIONADAS                                                          |     |  |  |  |
| Ar    | no-Período | Componente Nota Frequência Situação                                |     |  |  |  |
|       | 2010.1     | COM0041 - PLANEJAMENTO E PESQUISA EM COMUNICACAO - 10.0 3 APROVADO | 🥪 🤕 |  |  |  |
|       |            | << Voltar Cancelar Avançar >>                                      |     |  |  |  |
|       |            |                                                                    |     |  |  |  |

🎓 Campos de preenchimento obrigatório.

Repita o processo descrito acima caso deseje adicionar outro componente.

O componente que foi adicionado será listado em Matrículas Cadastradas.

Para alterar dados de um matrícula já cadastrada, clique em 🖻. A tela abaixo será exibida:

|               | Matrícula: 2000000000                 |                                       |             |                     |            |
|---------------|---------------------------------------|---------------------------------------|-------------|---------------------|------------|
|               | Discente: NOME DO DISCENTE            |                                       |             |                     |            |
|               | Curso: COMUNICAÇÃO S                  | SOCIAL - JORNALISMO - T - BA          | CHARELADO   |                     |            |
|               | Status: ATIVO                         |                                       |             |                     |            |
|               | Tipo: REGULAR                         |                                       |             |                     |            |
|               | TPOT RECOLAR                          |                                       |             |                     |            |
|               |                                       | Implantação de H                      | ISTÓRICO    |                     |            |
| DADOS DA MAT  | RÍCULA                                |                                       |             |                     |            |
| (             | Componente Curricular: 🛊 COM0041 - I  | PLANEJAMENTO E PESOUISA EN            |             | :ÃO - 120h          |            |
|               | Nota: 🖈 8,5                           | · · · · · · · · · · · · · · · · · · · | ,           |                     |            |
|               | Ano-Período: 🖈 2012   - 1             |                                       |             |                     |            |
|               | Frequencia: 🛪 了 💡                     | 1                                     |             |                     |            |
|               |                                       |                                       |             |                     |            |
|               | Situação: 🖈 APROVADO                  | ~                                     |             |                     |            |
|               |                                       | Alterar Lim                           | par         |                     |            |
|               |                                       | 🖗 Euclista Matufaula 📄                |             |                     |            |
|               |                                       | 🥹: Excluir Matricula 🛛 🐼              | Alterar Mat | ricula              |            |
| MATRÍCULAS IN | Matrículas Implantadas Anteriormente  |                                       |             |                     |            |
| Ano-Período   | Componente                            |                                       | Nota        | Frequência Situação |            |
| 2010.1        | COM0041 - PLANEJAMENTO E PESQ<br>120h | UISA EM COMUNICAÇÃO -                 | 8.5         | 3 APROVADO          | 🥪 <b>i</b> |
|               |                                       | << Voltar Cancelar                    | Avançar >>  |                     |            |
|               |                                       |                                       |             |                     |            |

\* Campos de preenchimento obrigatório.

Na tela acima efetue modificações em um ou mais dos seguintes critérios:

*Nota*: Substitua a nota recebida pelo discente no componente escolhido; *Ano-Período*: Modifique o ano-período no qual o discente cursou o componente; *Frequência*: Modifique a porcentagem total das aulas que o aluno compareceu; *Situação*: Altere a situação do aluno, escolhendo uma opção dentre as fornecidas pelo sistema.

Para exemplificar, modificaremos a *Nota* <u>10,0</u> pela *Nota* <u>8,5</u>. Feito isso, clique em **Alterar**. A tela será recarregada e a modificação realizada.

Para excluir um componente, clique no ícone 🤍. A caixa de mensagem abaixo será exibida:

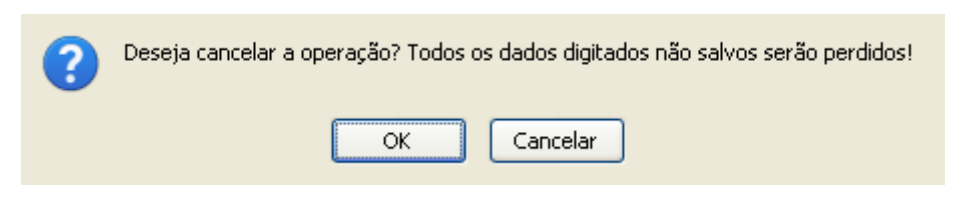

Clique em **OK** na caixa de diálogo acima para concluir a remoção da matrícula.

Para prosseguir com a implantação de histórico, clique em **Avançar**. Será exibida a tela a seguir:

|                 | Matrícula: :<br>Discente:  <br>Curso: :<br>Status: ;<br>Tipo: | 200000000<br>NOME DO DISCENTE<br>COMUNICAÇÃO SOCIAL - JORNALISMO - T - BACH<br>ATIVO<br>REGULAR | HARELADO |                     |  |
|-----------------|---------------------------------------------------------------|-------------------------------------------------------------------------------------------------|----------|---------------------|--|
|                 |                                                               | Matrículas Cadas                                                                                | TRADAS   |                     |  |
| MATRÍCULAS ADIO | IONADAS                                                       |                                                                                                 |          |                     |  |
| Ano-Período     | Componente                                                    |                                                                                                 | Nota     | Frequência Situação |  |
| 2010.1          | COM0041 - PL/<br>120h                                         | NEJAMENTO E PESQUISA EM COMUNICAÇÃO -                                                           | 10,0     | 3 APROVADO          |  |
|                 |                                                               | CONFIRME SUA SENHA                                                                              |          |                     |  |
|                 |                                                               | Senha: 🛊 🕶                                                                                      |          |                     |  |
|                 |                                                               | Cadastrar << Voltar                                                                             | Cancelar |                     |  |

Nessa tela, o usuário deverá preencher o espaço *Senha*, sendo esta a senha do usuário de acesso ao sistema, e clicar em *Cadastrar* para confirmar a implantação do histórico do aluno. O sistema exibirá uma tela informando o sucesso da operação:

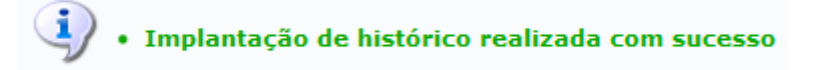

## **Bom Trabalho!**

## **Manuais Relacionados**

- Consolidação Individual
- Retificar Aproveitamento e Consolidação de Turma

## << Voltar - Manuais do SIGAA

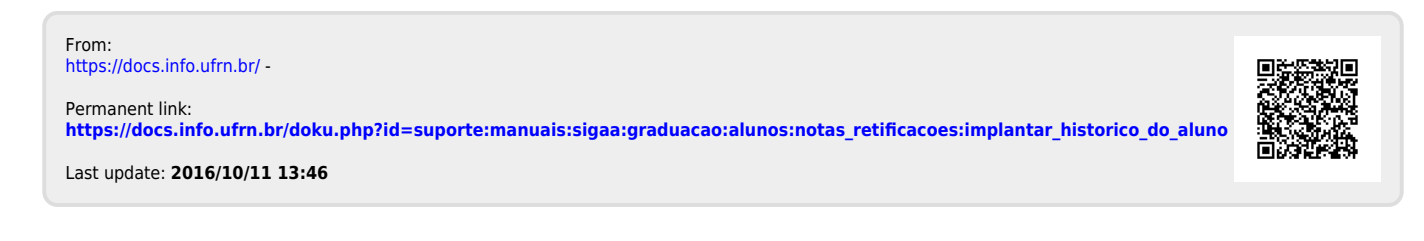